AC

AC(diag)

HVAC SYSTEM

(DIAGNOSTICS)

(HEATER, VENTILATOR AND A/C)

HVAC SYSTEM (AUTO A/C)

## **BODY SECTION**

This service manual has been prepared to provide SUBARU service personnel with the necessary information and data for the correct maintenance and repair of SUBARU vehicles.

This manual includes the procedures for maintenance, disassembling, reassembling, inspection and adjustment of components and diagnostics for guidance of experienced mechanics.

Please peruse and utilize this manual fully to ensure complete repair work for satisfying our customers by keeping their vehicle in optimum condition. When replacement of parts during repair work is needed, be sure to use SUBARU genuine parts.

AIRBAG SYSTEM AB AIRBAG SYSTEM (DIAGNOSTICS) AB(diag) SEAT BELT SYSTEM SB LIGHTING SYSTEM LI ww WIPER AND WASHER SYSTEMS ENTERTAINMENT EΤ COMMUNICATION SYSTEM COM GLASS/WINDOWS/MIRRORS GW BODY STRUCTURE BS **INSTRUMENTATION/DRIVER INFO** IDI SEATS SE SECURITY AND LOCKS SL SUNROOF/T-TOP/CONVERTIBLE TOP SR (SUNROOF) **EXTERIOR/INTERIOR TRIM** E EXTERIOR BODY PANELS EΒ

All information, illustration and specifications contained in this manual are based on the latest product information available at the time of publication approval.

FUJI HEAVY INDUSTRIES LTD.

# **BODY SECTION**

| CRUISE CONTROL SYSTEM                  | СС        |
|----------------------------------------|-----------|
| CRUISE CONTROL SYSTEM<br>(DIAGNOSTICS) | CC(diag)  |
| IMMOBILIZER (DIAGNOSTICS)              | IM(diag)  |
| LAN SYSTEM (DIAGNOSTICS)               | LAN(diag) |

# IMMOBILIZER (DIAGNOSTICS) IM(diag)

|     |                                                         | Page |
|-----|---------------------------------------------------------|------|
| 1.  | Basic Diagnostic Procedure                              | 2    |
| 2.  | General Description                                     | 4    |
| 3.  | Electrical Component Location                           | 6    |
| 4.  | Immobilizer Control Module I/O Signal                   | 7    |
| 5.  | Subaru Select Monitor                                   | 8    |
| 6.  | Read Diagnostic Trouble Code (DTC)                      | 9    |
| 7.  | Clear Memory Mode                                       | 10   |
| 8.  | Diagnostics Chart for Immobilizer Indicator Light       | 11   |
| 9.  | List of Diagnostic Trouble Code (DTC)                   | 15   |
| 10. | Diagnostic Procedure with Diagnostic Trouble Code (DTC) | 17   |

# **1. Basic Diagnostic Procedure**

# A: PROCEDURE

|   | Step                                                                                                    | Check                                                                                       | Yes                                                                                                    | No                                                                                                    |
|---|----------------------------------------------------------------------------------------------------|---------------------------------------------------------------------------------------------|----------------------------------------------------------------------------------------------------|----------------------------------------------------------------------------------------------------|
| 1 | <ul> <li>CHECK IMMOBILIZER WARNING LIGHT.</li> <li>1) Turn the ignition switch to "OFF" or "ACC".</li> <li>2) Wait for more than 60 seconds.</li> </ul>                                                                                                    | Does the immobilizer warning<br>light blink?                                                | Go to step 2.                                                                                                    | Check the immobi-<br>lizer warning light<br>circuit. <ref. to<br="">IM(diag)-11,<br/>CHECK IMMOBI-<br/>LIZER INDICA-<br/>TOR CIRCUIT,<br/>INSPECTION,<br/>Diagnostics Chart<br/>for Immobilizer<br/>Indicator Light.&gt;</ref.> |
| 2 | CHECK KEY SWITCH.<br>Remove the key from ignition switch.                                                                                                    | Does the immobilizer warning<br>light blink within 1 second after<br>removing ignition key? | Go to step 3.                                                                                                    | Check the key<br>switch circuit.<br><ref. im(diag)-<br="" to="">13, CHECK KEY<br/>SWITCH CIR-<br/>CUIT, INSPEC-<br/>TION, Diagnostics<br/>Chart for Immobi-<br/>lizer Indicator<br/>Light.&gt;</ref.>                           |
| 3 | CHECK IMMOBILIZER WARNING LIGHT.<br>Turn the ignition switch to ON.                                                                                                    | Does the immobilizer warning light off?                                                     | Go to step 5.                                                                                                    | Go to step 4.                                                                                                    |
| 4 | CHECK ENGINE START.<br>Turn the ignition switch to START.                                                                                                    | Does the starter operate?                                                                   | Check the LAN<br>communication cir-<br>cuit. <ref. to<br="">LAN(diag)-2, Basic<br/>Diagnostic Proce-<br/>dure.&gt;</ref.> | Check the DTC<br>display (body inte-<br>grated unit). Go to<br>step <b>7.</b>                                                                                                    |
| 5 | CHECK ENGINE START.<br>Turn the ignition switch to START.                                                                                                    | Does the starter operate?                                                                   | Go to step 6.                                                                                                    | Check the LAN<br>communication cir-<br>cuit. <ref. to<br="">LAN(diag)-2, Basic<br/>Diagnostic Proce-<br/>dure.&gt;</ref.>                                                                                                    |
| 6 | CHECK ENGINE START.<br>Turn the ignition switch to START.                                                                                                    | Does the engine start?                                                                      | Immobilizer sys-<br>tem is OK.                                                                                            | Check the DTC<br>display (ECM). Go<br>to step <b>7.</b>                                                                                                    |
| 7 | <ul> <li>CHECK INDICATION OF DTC ON DISPLAY.</li> <li>1) Turn the ignition switch to OFF.</li> <li>2) Connect the Subaru Select Monitor to data<br/>link connector. <ref. im(diag)-8,="" subaru<br="" to="">Select Monitor.&gt;</ref.></li> <li>3) Turn the ignition switch and Subaru Select<br/>Monitor switch to ON.</li> <li>4) Read DTC on display.</li> </ul> | Is the DTC displayed on screen?                                                             | Go to step <b>8</b> .                                                                                                    | Repair the related parts.                                                                                                    |

# **Basic Diagnostic Procedure**

### IMMOBILIZER (DIAGNOSTICS)

|   | Step                                                                                                    | Check                           | Yes                                                                                                    | No                         |
|---|----------------------------------------------------------------------------------------------------|---------------------------------|----------------------------------------------------------------------------------------------------|----------------------------|
| 8 | <ul> <li>PERFORM THE DIAGNOSIS.</li> <li>1) Inspect using the "Diagnostic Procedure with Diagnostic Trouble Code (DTC)".</li> <li><ref. (dtc).="" code="" diagnostic="" im(diag)-17,="" procedure="" to="" trouble="" with=""></ref.></li> <li>2) Repair the trouble cause.</li> <li>3) Perform clear memory mode.</li> <li>4) Read DTC again.</li> </ul> | Is the DTC displayed on screen? | Inspect using the<br>"Diagnostic Proce-<br>dure with Diagnos-<br>tic Trouble Code<br>(DTC)". <ref. to<br="">IM(diag)-17, Diag-<br/>nostic Procedure<br/>with Diagnostic<br/>Trouble Code<br/>(DTC).&gt;</ref.> | Finish the diagno-<br>sis. |

# 2. General Description

# A: CAUTION

#### CAUTION:

• All airbag system wiring harnesses and connectors are yellow. Do not use the electrical test equipment on these circuits.

• Be careful not to damage the airbag system wiring harness.

• While diagnostic items are being checked, do not operate radios, portable telephones, etc. which emit electromagnetic waves near or inside the vehicle.

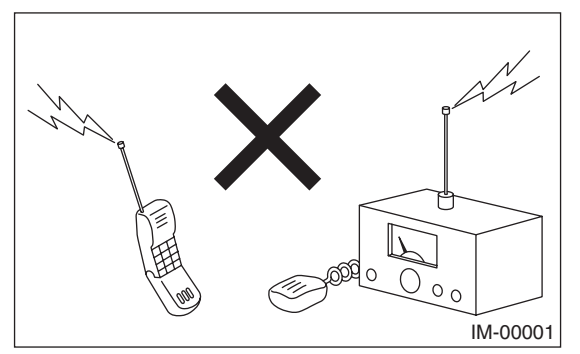

• When turning the ignition switch to ON or OFF while diagnostic items are being checked, do not allow keys with different ID codes close to the ignition switch. If the ignition key is in a key holder, remove it from the holder before carrying out diagnosis.

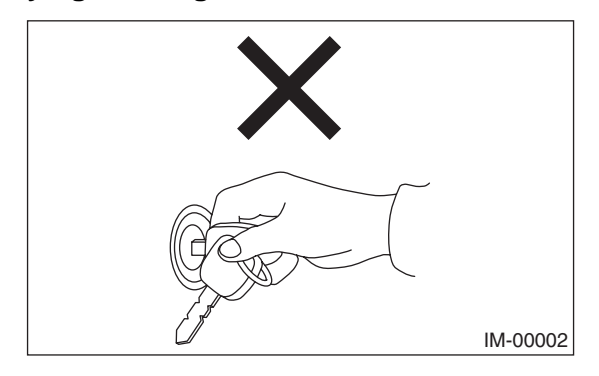

• When repeatedly turning the ignition switch to ON or OFF while diagnostic items are being checked, it should be switched in cycles of "ON" for at least 5 seconds  $\rightarrow$  "OFF" for at least 8 seconds.

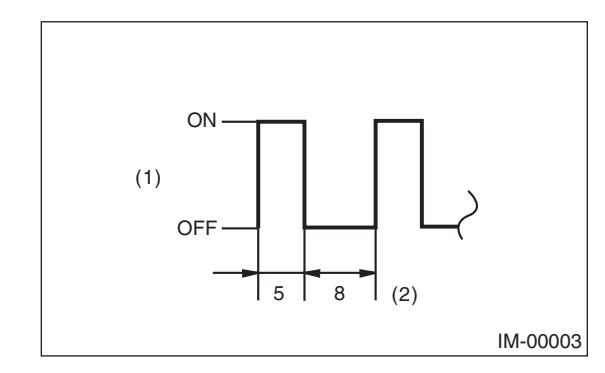

(1) Ignition switch position

(2) Sec.

• If the engine fails to start with a registered ignition key, detach the ignition key from ignition switch and wait for approx. 1 second until immobilizer indicator light begins to flash. And then start the engine again.

• Before checking the diagnostic items, obtain all keys for the vehicle to be checked possessed by owner.

# **B: PREPARATION TOOL**

# 1. SPECIAL TOOL

| ILLUSTRATION | TOOL NUMBER | DESCRIPTION                  | REMARKS                                                                                                    |
|--------------|-------------|------------------------------|----------------------------------------------------------------------------------------------------|
| ST24082AA230 | 24082AA230  | CARTRIDGE                    | Troubleshooting for electrical system.                                                                                                    |
| 5T22771AA030 | 22771AA030  | SUBARU SELECT<br>MONITOR KIT | <ul> <li>Troubleshooting for electrical system.</li> <li>English: 22771AA030 (Without printer)</li> <li>German: 22771AA070 (Without printer)</li> <li>French: 22771AA080 (Without printer)</li> <li>Spanish: 22771AA090 (Without printer)</li> </ul> |

#### 2. GENERAL TOOL

| TOOL NAME      | REMARKS                                            |
|----------------|----------------------------------------------------|
| Circuit tester | Used for measuring resistance, voltage and ampere. |

# 3. Electrical Component Location

# A: LOCATION

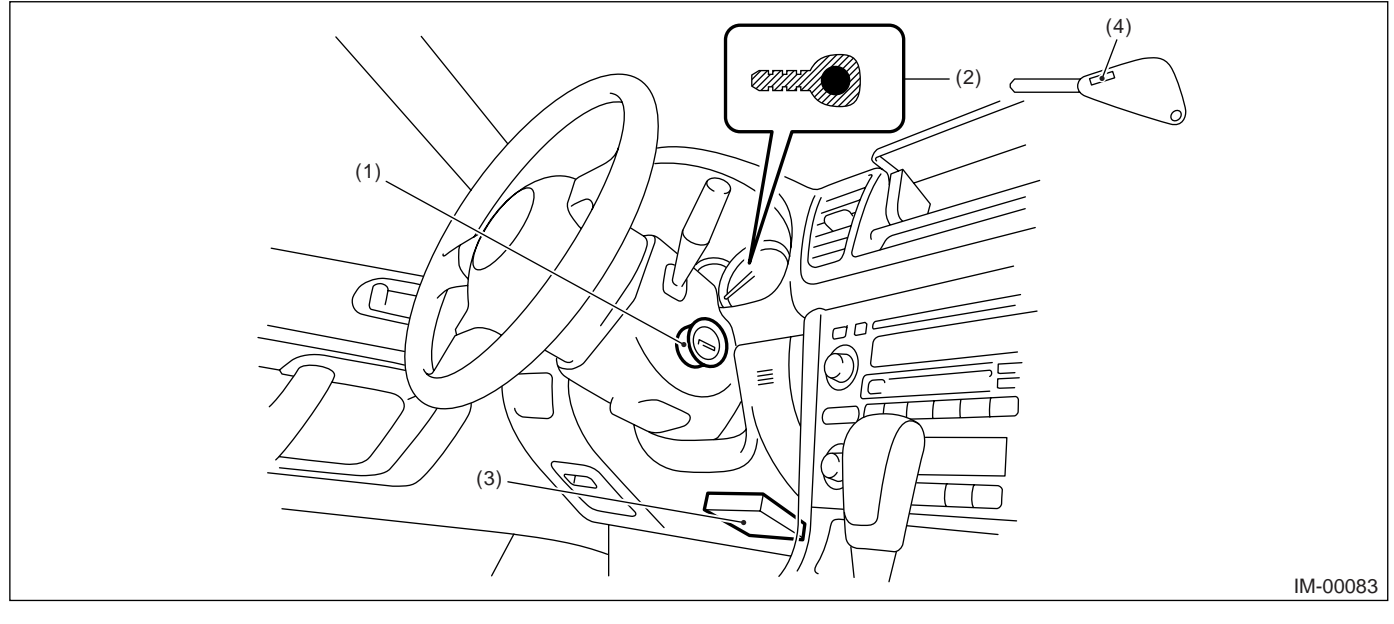

(1) Antenna

(3) Body integrated unit

(4) Transponder

(2) Immobilizer indicator light (LED bulb)

#### NOTE:

Body integrated unit location for RHD model is symmetrically opposite.

# 4. Immobilizer Control Module I/O Signal

# A: WIRING DIAGRAM

# 1. IMMOBILIZER

<Ref. to WI-246, WIRING DIAGRAM, Immobilizer System.>

# 5. Subaru Select Monitor

# A: OPERATION

# 1. HOW TO USE SUBARU SELECT MONITOR

1) Prepare the Subaru Select Monitor kit.

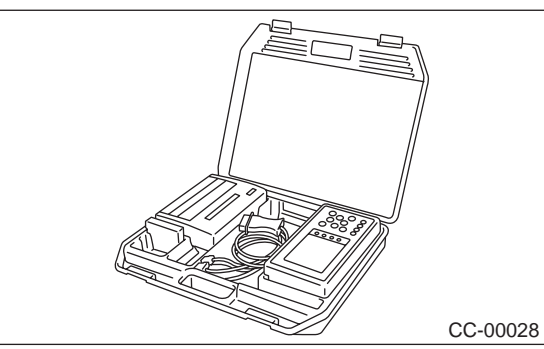

2) Connect the diagnosis cable to Subaru Select Monitor.

3) Insert the cartridge to Subaru Select Monitor.

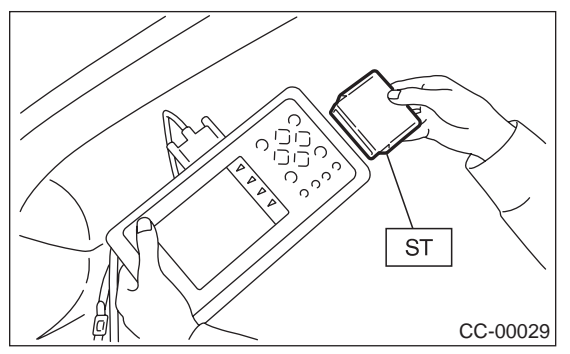

4) Connect the Subaru Select Monitor to data link connector.

(1) Data link connector is located in the lower portion of the instrument panel (on the driver's side).

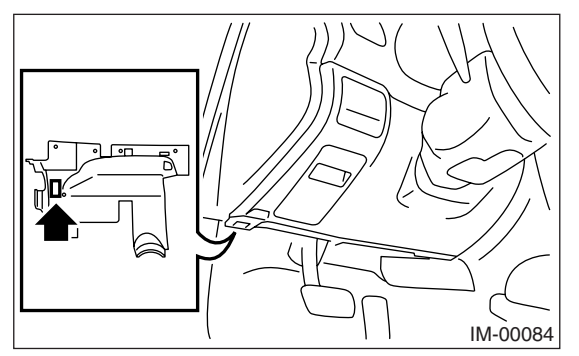

(2) Connect the diagnosis cable to data link connector.

#### CAUTION:

Do not connect the scan tools except for Subaru Select Monitor. 5) Turn the ignition switch to ON (engine OFF), and the Subaru Select Monitor switch to ON.

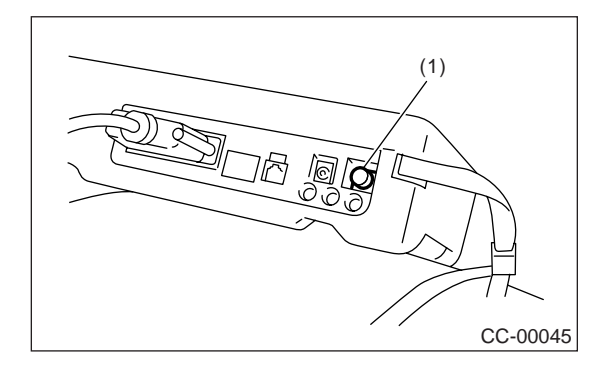

(1) Power switch

6) Using the Subaru Select Monitor, call up DTCs and various data, then record them.

#### 2. READ DIAGNOSTIC TROUBLE CODE (DTC) FOR ENGINE AND BODY INTEGRAT-ED UNIT

Refer to Read Diagnostic Trouble Code for information about how to indicate DTC. <Ref. to IM(diag)-9, Read Diagnostic Trouble Code (DTC).>

#### 3. COMMUNICATION LINE CHECK

#### NOTE:

The communication line between ECM and body integrated module can be checked in "System Operation Check Mode". This is referred to as "Communication line check".

1) Connect the Subaru Select Monitor.

2) On the «System operation check mode» display, select the {security system}.

3) Start the communication line check.

4) Is «Communication Line not Shorted» displayed on screen?

If displayed, go to step 5).

If "NO", go to step 6).

5) After diagnostic results, it is determined that the circuit is not shorted. Finish the communication line check.

6) If a problem is detected, repair the trouble cause. <Ref. to IM(diag)-22, DTC P1572 IMM CIR-CUIT FAILURE (EXCEPT ANTENNA CIRCUIT), Diagnostic Procedure with Diagnostic Trouble Code (DTC).>

# 6. Read Diagnostic Trouble Code (DTC)

# A: OPERATION

## 1. ECM

1) On the «Main Menu» display screen, select the {Each System Check} and press the [YES] key.

2) On the «System Selection Menu» display screen, select the {Engine Control System} and press the [YES] key.

3) Press the [YES] key after the information of engine type is displayed.

4) On the «Engine Diagnosis» display screen, select the {Diagnostic Code(s) Display}, and then press the [YES] key.

5) On the «Diagnostic Code(s) Display» display screen, select the {Current Diagnostic Code(s)} or {History Diagnostic Code(s)}, and then press the [YES] key.

NOTE:

• For detailed operation procedure, refer to the SUBARU SELECT MONITOR OPERATION MAN-UAL.

• For detailed concerning DTC, refer to the List of DTC. <Ref. to IM(diag)-15, LIST, List of Diagnostic Trouble Code (DTC).>

## 2. BODY INTEGRATED UNIT

1) On the «Main Menu» display screen, select the {Each System Check} and press the [YES] key.

2) On the «System Selection Menu» display screen, select the {Integ. unit mode} and press the [YES] key.

3) Press the [YES] key after the {Integ. unit mode} is displayed.

4) On the «Integ. unit mode failure diag» display screen, select the {Diagnostic Code(s) Display} and press the [YES] key.

NOTE:

• For detailed operation procedure, refer to the SUBARU SELECT MONITOR OPERATION MAN-UAL.

• For detailed concerning DTC, refer to the List of DTC. <Ref. to IM(diag)-15, LIST, List of Diagnostic Trouble Code (DTC).>

# 7. Clear Memory Mode

# A: OPERATION

#### 1. ECM

1) On the «Main Menu» display screen, select the {Each System Check} and press the [YES] key.

2) On the «System Selection Menu» display screen, select the {Engine Control System} and press the [YES] key.

3) Press the [YES] key after the information of engine type is displayed.

4) On the «Engine Diagnosis» display screen, select the {Clear Memory} and press the [YES] key.

5) When the 'Done' are shown on the display screen, turn the Subaru Select Monitor and ignition switch to OFF.

#### NOTE:

• After the memory has been cleared, the idle air control solenoid valve must be initialized. To execute this procedure, turn the ignition switch to ON. Wait 3 seconds before starting the engine.

• For detailed operation procedure, refer to the SUBARU SELECT MONITOR OPERATION MAN-UAL.

#### 2. BODY INTEGRATED UNIT

1) On the «Main Menu» display screen, select the {Each System Check} and press the [YES] key.

2) On the «System Selection Menu» display screen, select the {Integ. unit mode} and press the [YES] key.

3) Press the [YES] key after the {Integ. unit mode} is displayed.

4) On the «Integ. unit mode failure diag» display screen, select the {Clear Memory} and press the [YES] key.

5) When the 'Done' are shown on the display screen, turn the Subaru Select Monitor and ignition switch to OFF.

#### NOTE:

For detailed operation procedure, refer to the SUB-ARU SELECT MONITOR OPERATION MANUAL.

# 8. Diagnostics Chart for Immobilizer Indicator Light

# A: INSPECTION

1. CHECK IMMOBILIZER INDICATOR CIRCUIT

WIRING DIAGRAM:

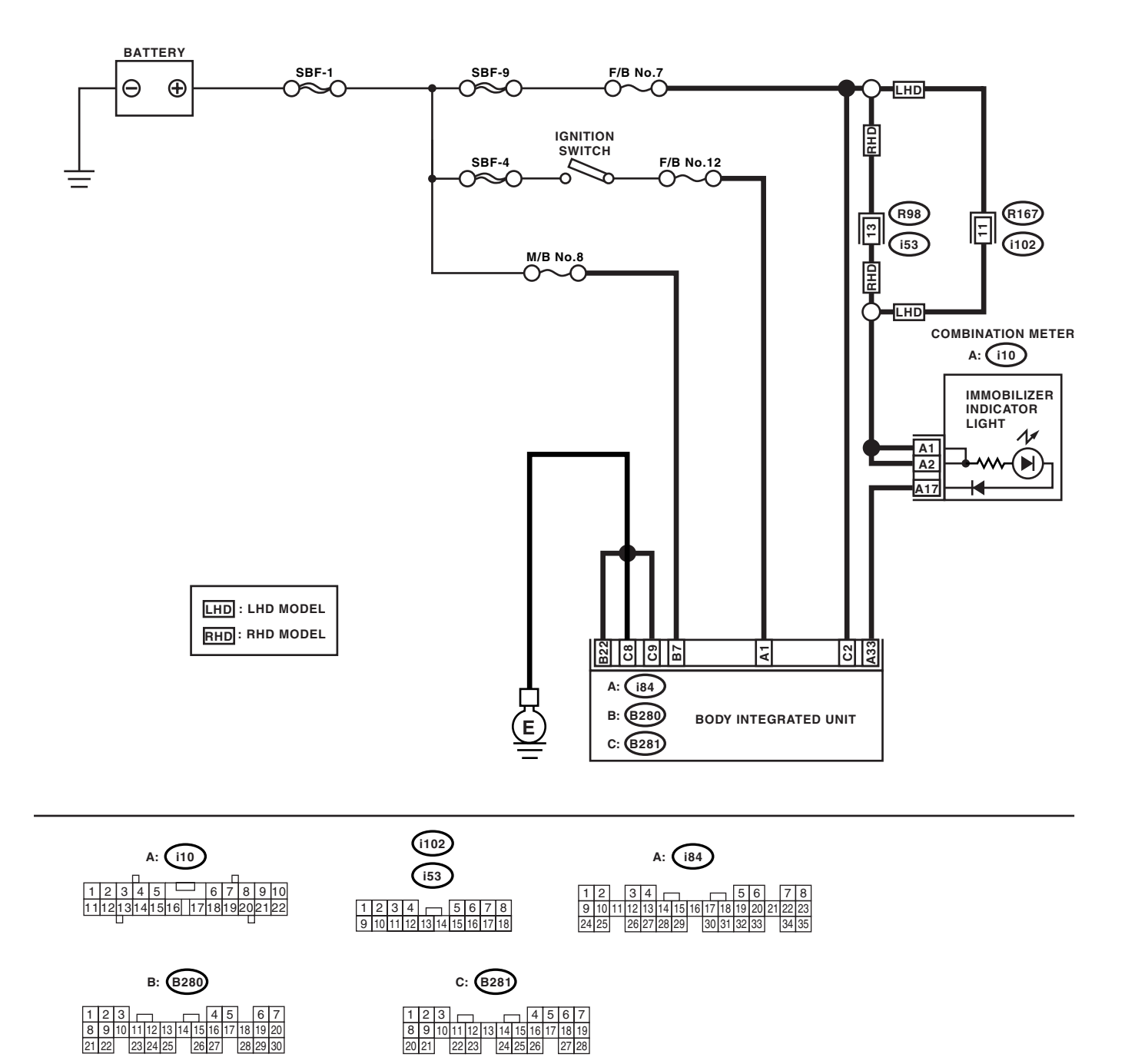

# Diagnostics Chart for Immobilizer Indicator Light

|   | Ston                                                                                                    | Chack                          | Voc                   | No                    |
|---|----------------------------------------------------------------------------------------------------|--------------------------------|-----------------------|-----------------------|
| 4 |                                                                                                    |                                | Tes                   |                       |
| 1 | 1) Turn the ignition switch to OFF                                                                      | Does the immobilizer indicator | Go to step ∠.         | Go to step <b>5</b> . |
|   | <ol> <li>Disconnect the harness connector from</li> </ol>                                               |                                |                       |                       |
|   | body integrated unit.                                                                                   |                                |                       |                       |
|   | 3) Connect the resistor (100 $\Omega$ ) between body                                                    |                                |                       |                       |
|   | integrated unit harness connector terminal                                                              |                                |                       |                       |
|   | (i84) No. 33 and chassis ground.                                                                        |                                |                       |                       |
| 2 | CHECK BODY INTEGRATED UNIT GROUND                                                                       | Is the resistance less than 10 | Go to step 3.         | Repair the open       |
|   | CIRCUIT.                                                                                                | $\Omega?$                      |                       | circuit of body inte- |
|   | arated unit harness connector terminal and                                                              |                                |                       | grated unit ground    |
|   | chassis around.                                                                                         |                                |                       | circuit.              |
|   | Connector & terminal                                                                                    |                                |                       |                       |
|   | (B280) No. 22 — Chassis ground:                                                                         |                                |                       |                       |
|   | (B281) No. 8, No. 9 — Chassis ground:                                                                   |                                |                       |                       |
| 3 | CHECK BODY INTEGRATED UNIT IGNITION                                                                     | Is the voltage more than 10 V? | Go to step 4.         | Check the harness     |
|   | CIRCUII.                                                                                                |                                |                       | for open or snort     |
|   |                                                                                                    |                                |                       | body integrated       |
|   | <ol> <li>Measure the voltage between body inte-</li> </ol>                                              |                                |                       | unit and ignition     |
|   | grated unit harness connector terminal and                                                              |                                |                       | switch.               |
|   | chassis ground.                                                                                         |                                |                       |                       |
|   | Connector & terminal                                                                                    |                                |                       |                       |
|   | (i84) No. 1 (+) — Chassis ground (–):                                                                   | 4 10 10                        |                       |                       |
| 4 |                                                                                                    | Is the voltage more than 10 V? | Replace the body      | Check the harness     |
|   | 1) Turn the ignition switch to OFF                                                                      |                                | Ref to SI -46         | for open or short     |
|   | <ol> <li>Measure the voltage between body inte-</li> </ol>                                              |                                | Rodv Integrated       | hodv integrated       |
|   | grated unit harness connector terminal and                                                              |                                | Unit.> and replace    | unit and fuse.        |
|   | chassis ground.                                                                                         |                                | the all ignition keys |                       |
|   | Connector & terminal                                                                                    |                                | (including tran-      |                       |
|   | (B280) No. 7 (+) — Chassis ground (–):                                                                  |                                | sponder). Execute     |                       |
|   | (B281) No. 2 (+) — Chassis ground (−):                                                                  |                                | the registration      |                       |
|   |                                                                                                    |                                | Refer to "REGIS-      |                       |
|   |                                                                                                    |                                | TRATION MAN-          |                       |
|   |                                                                                                    |                                | UAL FOR               |                       |
|   |                                                                                                    |                                | IMMOBILIZER".         |                       |
| 5 | CHECK COMBINATION METER CIRCUIT.                                                                        | Is the voltage more than 10 V? | Go to step 6.         | Check the harness     |
|   | 1) Remove the combination meter. <ref. td="" to<=""><td></td><td></td><td>for open or short</td></ref.> |                                |                       | for open or short     |
|   | IDI-16, Combination Meter Assembly.>                                                                    |                                |                       | circuit between       |
|   | tion meter harness connector terminal and                                                               |                                |                       | and fuse              |
|   | chassis ground.                                                                                         |                                |                       |                       |
|   | Connector & terminal                                                                                    |                                |                       |                       |
|   | (i10) No. 1, No. 2 (+) — Chassis ground (–):                                                            |                                |                       |                       |
| 6 | CHECK COMBINATION METER CIRCUIT.                                                                        | Is the resistance less than 10 | LED bulb malfunc-     | Repair the har-       |
|   | Measure the resistance between body inte-                                                               | Ω?                             | tion. Replace the     | ness/connector.       |
|   | grated unit harness connector terminal and                                                              |                                | combination meter     |                       |
|   | combination meter namess connector termi-                                                               |                                | Case assembly.        |                       |
|   | Connector & terminal                                                                                    |                                | DISASSEMBLY.          |                       |
|   | (i84) No. 33 — (i10) No. 17:                                                                            |                                | Combination           |                       |
|   |                                                                                                    |                                | Meter Assembly.>      |                       |

## 2. CHECK KEY SWITCH CIRCUIT WIRING DIAGRAM:

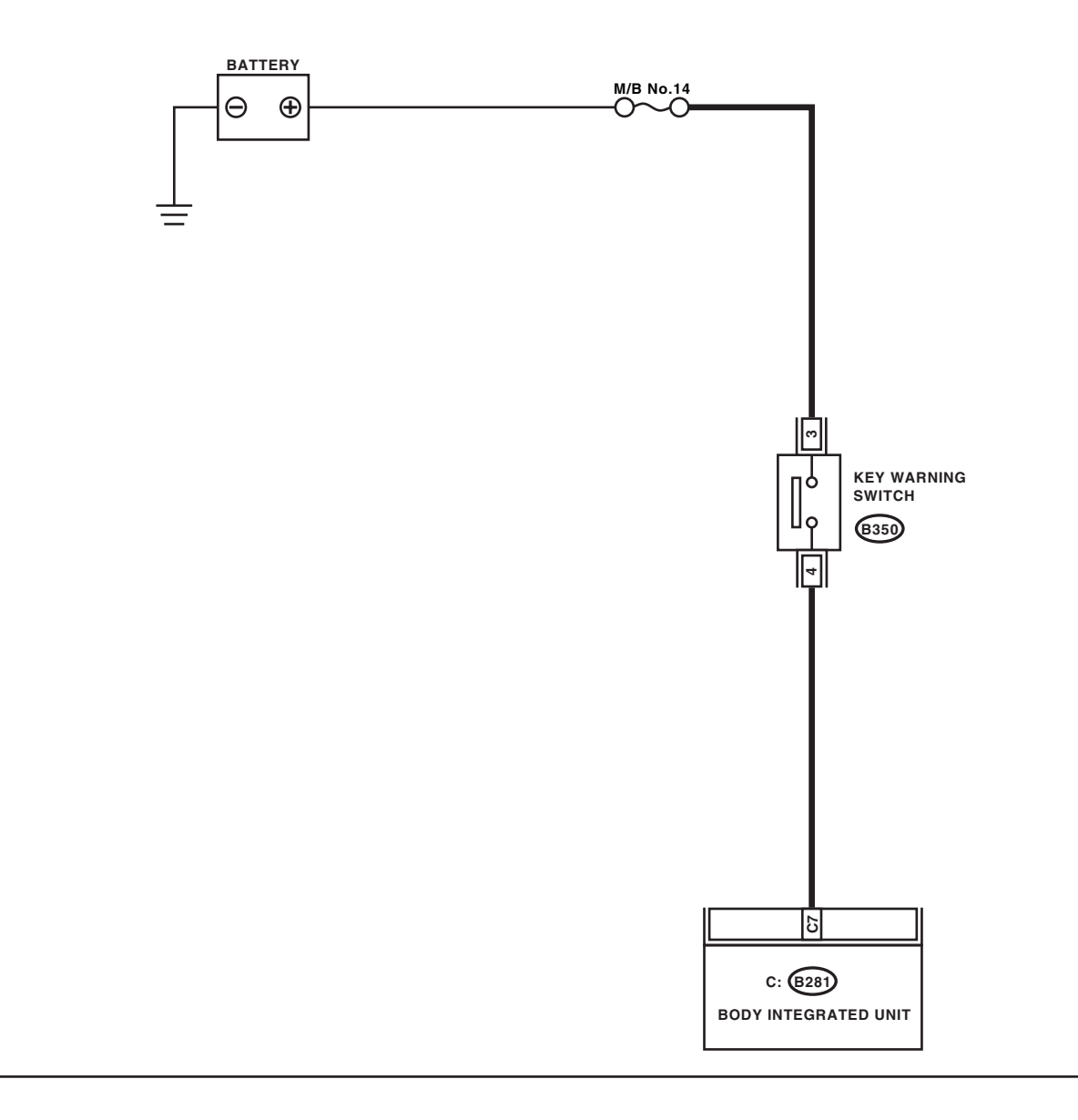

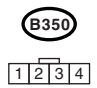

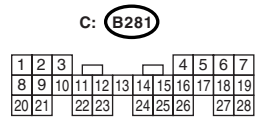

IM-00078

# Diagnostics Chart for Immobilizer Indicator Light

|   | Step                                                                                                    | Check                                     | Yes                                                                                                    | No                                                                                           |
|---|----------------------------------------------------------------------------------------------------|-------------------------------------------|----------------------------------------------------------------------------------------------------|----------------------------------------------------------------------------------------------|
| 1 | <ul> <li>CHECK POWER SUPPLY CIRCUIT.</li> <li>1) Disconnect the harness connector from key warning switch.</li> <li>2) Turn the ignition switch to "ACC" or "LOCK" (with key inserted).</li> <li>3) Measure the voltage between key warning switch harness connector terminal and chassis ground.</li> <li>Connector &amp; terminal (B350) No. 3 (+) — Chassis ground (-):</li> </ul>                                                                                                   | Is the voltage more than 10 V?            | Go to step 2.                                                                                                    | Check the harness<br>for open or short<br>circuit between<br>key warning switch<br>and fuse. |
| 2 | <ul> <li>CHECK KEY WARNING SWITCH.</li> <li>1) Insert the ignition key to ignition switch.</li> <li>(OFF or ACC)</li> <li>2) Measure the resistance between key warning switch terminals.</li> <li>Connector &amp; terminal</li> <li>No. 3 - No. 4:</li> </ul>                                                                                                    | Is the resistance less than 1 $\Omega$ ?  | Go to step 3.                                                                                                    | Replace the key<br>warning switch.                                                           |
| 3 | <ul> <li>CHECK KEY WARNING SWITCH.</li> <li>1) Remove the ignition key from ignition switch.</li> <li>2) Measure the resistance between key warning switch terminals.</li> <li>Connector &amp; terminal<br/>No. 3 - No. 4:</li> </ul>                                                                                                    | Is the resistance more than 1 $M\Omega$ ? | Go to step 4.                                                                                                    | Replace the key warning switch.                                                              |
| 4 | <ul> <li>CHECK HARNESS BETWEEN KEY WARN-<br/>ING SWITCH AND BODY INTEGRATED<br/>UNIT.</li> <li>1) Disconnect the harness connector from key<br/>warning switch.</li> <li>2) Disconnect the harness connector from<br/>body integrated unit.</li> <li>3) Measure the resistance between key warn-<br/>ing switch harness connector terminal and<br/>body integrated unit harness connector termi-<br/>nal.</li> <li>Connector &amp; terminal<br/>(B350) No. 4 — (B281) No. 7:</li> </ul> | Is the resistance less than 10<br>Ω?      | Replace the body<br>integrated unit<br><ref. sl-46,<br="" to="">Body Integrated<br/>Unit.&gt; and replace<br/>the all ignition keys<br/>(including tran-<br/>sponder). Execute<br/>the registration<br/>procedure next.<br/>Refer to "REGIS-<br/>TRATION MAN-<br/>UAL FOR<br/>IMMOBILIZER".</ref.> | Repair the har-<br>ness between key<br>warning switch<br>and body inte-<br>grated unit.      |

# 9. List of Diagnostic Trouble Code (DTC)

# A: LIST

# 1. ECM

| DTC   | Item                                                             | Contents of diagnosis                                                                   | Index No.                                                                                                    |
|-------|------------------------------------------------------------------|-----------------------------------------------------------------------------------------|----------------------------------------------------------------------------------------------------|
| P0513 | Incorrect Immobilizer Key                                        | Incorrect immobilizer key (Use of<br>unregistered key in body integrated<br>unit)       | <ref. dtc="" im(diag)-17,="" incor-<br="" p0513="" to="">RECT IMMOBILIZER KEY, Diagnostic Pro-<br/>cedure with Diagnostic Trouble Code<br/>(DTC).&gt;</ref.>                       |
| P1570 | ANTENNA                                                          | Faulty antenna                                                                          | <ref. dtc="" im(diag)-18,="" p1570<br="" to="">ANTENNA, Diagnostic Procedure with Diag-<br/>nostic Trouble Code (DTC).&gt;</ref.>                                                  |
| P1571 | Reference Code Incompatibility                                   | Reference code incompatibility<br>between body integrated unit and<br>ECM               | <ref. dtc="" im(diag)-21,="" p1571="" refer-<br="" to="">ENCE CODE INCOMPATIBILITY, Diagnos-<br/>tic Procedure with Diagnostic Trouble Code<br/>(DTC).&gt;</ref.>                  |
| P1572 | EGI — Immobilizer Communi-<br>cation<br>(Except Antenna Circuit) | Communication failure between body integrated unit and ECM                              | <ref. cir-<br="" dtc="" im(diag)-22,="" imm="" p1572="" to="">CUIT FAILURE (EXCEPT ANTENNA CIR-<br/>CUIT), Diagnostic Procedure with Diagnostic<br/>Trouble Code (DTC).&gt;</ref.> |
| P1574 | Key — Immobilizer Communica-<br>tion                             | Failure of body integrated unit to ver-<br>ify key (transponder) ID code                | <ref. com-<br="" dtc="" im(diag)-25,="" key="" p1574="" to="">MUNICATION FAILURE, Diagnostic Proce-<br/>dure with Diagnostic Trouble Code (DTC).&gt;</ref.>                        |
| P1576 | EGI Control Module EEPROM                                        | ECM malfunctioning                                                                      | <ref. con-<br="" dtc="" egi="" im(diag)-25,="" p1576="" to="">TROL MODULE EEPROM, Diagnostic Pro-<br/>cedure with Diagnostic Trouble Code<br/>(DTC).&gt;</ref.>                    |
| P1577 | IMM Control Module EEPROM                                        | Body integrated unit malfunctioning                                                     | <ref. con-<br="" dtc="" im(diag)-25,="" imm="" p1577="" to="">TROL MODULE EEPROM, Diagnostic Pro-<br/>cedure with Diagnostic Trouble Code<br/>(DTC).&gt;</ref.>                    |
| P1578 | Meter malfunctioning                                             | Reference code incompatibility<br>between body integrated unit and<br>combination meter | <ref. dtc="" im(diag)-26,="" meter<br="" p1578="" to="">FAILURE, Diagnostic Procedure with Diag-<br/>nostic Trouble Code (DTC).&gt;</ref.>                                         |

#### NOTE:

Perform the engine DTC when the DTC except for immobilizer DTC is detected.

<Ref. to EN(H4SO 2.0)(diag)-66, List of Diagnostic Trouble Code (DTC).> <Ref. to EN(H4SO 2.5)(diag)-70, List of Diagnostic Trouble Code (DTC).> <Ref. to EN(H4DOTC)(diag)-55, List of Diagnostic Trouble Code (DTC).> <Ref. to EN(H6DO)(diag)-66, List of Diagnostic Trouble Code (DTC).>

#### 2. BODY INTEGRATED UNIT

| DTC   | Item                              | Contents of diagnosis                                                                                                    | Index No.                                                                                                    | Relation between ECM and DTC                            |
|-------|-----------------------------------|----------------------------------------------------------------------------------------------------|----------------------------------------------------------------------------------------------------|---------------------------------------------------------|
| B0401 | M collation NG                    | Reference code incompatibil-<br>ity between body integrated<br>unit and combination meter                                       | <ref. dtc<br="" im(diag)-26,="" to="">P1578 METER FAILURE, Diag-<br/>nostic Procedure with Diagnos-<br/>tic Trouble Code (DTC).&gt;</ref.>                                                                                                    | P1578                                                   |
| B0402 | Immobilizer Key colla-<br>tion NG | <ul> <li>Incorrect immobilizer key<br/>(Use of unregistered key in<br/>body integrated unit)</li> <li>Faulty antenna</li> </ul> | <ref. dtc<br="" im(diag)-17,="" to="">P0513 INCORRECT IMMOBI-<br/>LIZER KEY, Diagnostic Proce-<br/>dure with Diagnostic Trouble<br/>Code (DTC).&gt; <ref. im(diag)-<br="" to="">18, DTC P1570 ANTENNA,<br/>Diagnostic Procedure with Diag-<br/>nostic Trouble Code (DTC).&gt; or<br/><ref. dtc<br="" im(diag)-25,="" to="">P1574 KEY COMMUNICA-<br/>TION FAILURE, Diagnostic Pro-<br/>cedure with Diagnostic Trouble<br/>Code (DTC).&gt;</ref.></ref.></ref.> | <ul> <li>P0513</li> <li>P1570</li> <li>P1574</li> </ul> |
| B0403 | E/G request NG                    | Communication failure<br>between body integrated unit<br>and ECM                                                                | <ref. dtc<br="" im(diag)-22,="" to="">P1572 IMM CIRCUIT FAILURE<br/>(EXCEPT ANTENNA CIR-<br/>CUIT), Diagnostic Procedure<br/>with Diagnostic Trouble Code<br/>(DTC).&gt;</ref.>                                                                                                    | P1572                                                   |

#### NOTE:

• Immobilizer system of 2.5 L EC, EK model and 3.0 L model perform the starter relay control. When the body integrated unit detect the inconformity of reference code, immediately out put the starter relay cut signal to ECM, and then ECM stop the starter relay operation. In this case, engine does not start, and DTC is not recorded in ECM. Check that the engine does not start on the DTC of body integrated unit.

• DTC B0402 is recorded as freeze frame data when the ignition switch is turned to OFF. When trying to start the engine with unregistered immobilizer key, DTC is not displayed on Subaru Select Monitor immediately. Turn the ignition switch to OFF once and turn to ON again before checking DTC. At this time (when turning the ignition switch to ON again), be careful that the DTC is displayed as freeze frame data even with the registered immobilizer key.

# 10.Diagnostic Procedure with Diagnostic Trouble Code (DTC)

# A: DTC P0513 INCORRECT IMMOBILIZER KEY

#### DTC DETECTING CONDITION:

Incorrect immobilizer key (Use of unregistered key in body integrated unit)

|   | Step                                                                                                    | Check                                                | Yes  | No                                                                                                    |
|---|----------------------------------------------------------------------------------------------------|------------------------------------------------------|------|----------------------------------------------------------------------------------------------------|
| 1 | PERFORM TEACHING OPERATION ON IG-<br>NITION KEY.<br>Perform teaching operation on all keys of the<br>vehicle. Refer to "REGISTRATION MANUAL<br>FOR IMMOBILIZER". | Is the teaching operation for all keys completed?    | END. | Replace the igni-<br>tion keys (includ-<br>ing transponder)<br>which cannot be<br>registered. Go to<br>step <b>2.</b>                                                                                                    |
| 2 | PERFORM TEACHING OPERATION ON IG-<br>NITION KEY.<br>Perform teaching operation on all keys of the<br>vehicle. Refer to "REGISTRATION MANUAL<br>FOR IMMOBILIZER". | Is the teaching operation for all<br>keys completed? | END. | Replace the body<br>integrated unit<br><ref. sl-46,<br="" to="">Body Integrated<br/>Unit.&gt; and replace<br/>all the ignition keys<br/>(including tran-<br/>sponder). Execute<br/>the registration<br/>procedure next.<br/>Refer to "REGIS-<br/>TRATION MAN-<br/>UAL FOR<br/>IMMOBILIZER".</ref.> |

B: DTC P1570 ANTENNA DTC DETECTING CONDITION: Faulty antenna WIRING DIAGRAM:

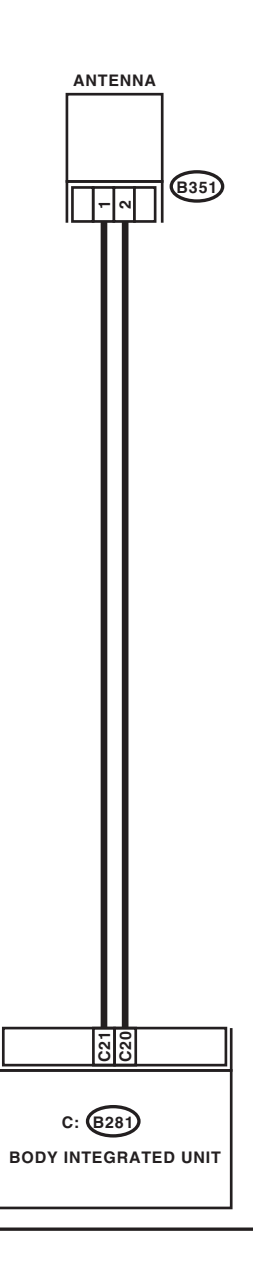

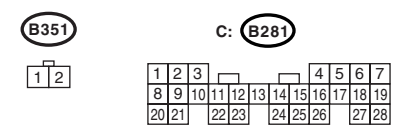

IM-00079

# Diagnostic Procedure with Diagnostic Trouble Code (DTC)

| ,       | 1    | - /           |
|---------|------|---------------|
| IMMOBIL | IZER | (DIAGNOSTICS) |

|   | Step                                                                                                    | Check                                                                                                    | Yes                      | No                                                                                                    |
|---|----------------------------------------------------------------------------------------------------|----------------------------------------------------------------------------------------------------|--------------------------|----------------------------------------------------------------------------------------------------|
| 1 | <ul> <li>CHECK ANTENNA CIRCUIT.</li> <li>1) Turn the ignition switch to OFF.</li> <li>2) Disconnect the harness connector from antenna. <ref. antenna.="" immobilizer="" sl-50,="" to=""></ref.></li> <li>3) Measure the resistance of antenna circuit. Connector &amp; terminal (B351) No. 1 - No. 2:</li> </ul>                   | Is the resistance less than 10 $\Omega$ ?                                                                                                    | Go to step 2.            | Replace the<br>antenna. <ref. to<br="">SL-50, Immobi-<br/>lizer Antenna.&gt;</ref.>                                                                                                    |
| 2 | <ul> <li>CHECK ANTENNA CIRCUIT.</li> <li>1) Disconnect the harness connector from<br/>body integrated unit.</li> <li>2) Measure the resistance between harness<br/>connector and chassis ground.</li> <li>Connector &amp; terminal<br/>(B281) No. 21 — Chassis ground:</li> </ul>                                                   | Is the resistance less than 10 $\Omega$ ?                                                                                                    | Repair the har-<br>ness. | Go to step 3.                                                                                                    |
| 3 | CHECK ANTENNA CIRCUIT.<br>Measure the resistance between harness con-<br>nector and chassis ground.<br>Connector & terminal<br>(B281) No. 20 — Chassis ground:                                                                                                    | Is the resistance less than 10 $\Omega$ ?                                                                                                    | Repair the har-<br>ness. | Go to step <b>4</b> .                                                                                                    |
| 4 | <ul> <li>CHECK ANTENNA CIRCUIT.</li> <li>1) Turn the ignition switch to ON. (engine OFF)</li> <li>2) Measure the voltage between harness connector and chassis ground.</li> <li>Connector &amp; terminal</li> <li>(B281) No. 21 (+) — Chassis ground (-):</li> </ul>                                                                | Is the voltage 0 V?                                                                                                    | Go to step <b>5</b> .    | Repair the har-<br>ness.                                                                                                    |
| 5 | CHECK ANTENNA CIRCUIT.<br>Measure the voltage between harness connector and chassis ground.<br>Connector & terminal<br>(B281) No. 20 (+) — Chassis ground (-):                                                                                                    | Is the voltage 0 V?                                                                                                    | Go to step 6.            | Repair the har-<br>ness between<br>body integrated<br>unit and antenna,<br>because there is<br>short circuit with<br>battery voltage line<br>or ignition switch<br>"ON" line.                                                                                                    |
| 6 | CHECK BODY INTEGRATED UNIT FUNC-<br>TION.<br>1) Turn the ignition switch to OFF.<br>2) Connect the harness connector to body<br>integrated unit.<br>3) Insert the key to ignition switch, and mea-<br>sure the changes in voltage between antenna<br>harness connectors.<br>Connector & terminal<br>(B281) No. 20 (+) — No. 21 (-): | Is the voltage –30 to 30 V?<br>(Approx. 0.1 second after<br>inserting the key) Is the voltage<br>0 V? (Approx. 1 second after<br>inserting the key) | Go to step 7.            | Replace the body<br>integrated unit<br><ref. sl-46,<br="" to="">Body Integrated<br/>Unit.&gt; and replace<br/>all the ignition keys<br/>(including tran-<br/>sponder). Execute<br/>the registration<br/>procedure next.<br/>Refer to "REGIS-<br/>TRATION MAN-<br/>UAL FOR<br/>IMMOBILIZER".</ref.> |

| Step                                                                                                    | Check                  | Yes                                                                                                    | No                                                                                                    |
|----------------------------------------------------------------------------------------------------|------------------------|----------------------------------------------------------------------------------------------------|----------------------------------------------------------------------------------------------------|
| <ul> <li>7 CHECK IGNITION KEY (TRANSPONDER).</li> <li>1) Remove the key from ignition switch.</li> <li>2) Start the engine using other keys that have undergone the teaching operation, furnished with vehicle.</li> </ul> | Does the engine start? | Replace all the<br>ignition keys<br>(including tran-<br>sponder). Execute<br>the registration<br>procedure next.<br>Refer to "REGIS-<br>TRATION MAN-<br>UAL FOR<br>IMMOBILIZER". | Replace the body<br>integrated unit<br><ref. sl-46,<br="" to="">Body Integrated<br/>Unit.&gt; and replace<br/>the all ignition keys<br/>(including tran-<br/>sponder). Execute<br/>the registration<br/>procedure next.<br/>Refer to "REGIS-<br/>TRATION MAN-<br/>UAL FOR<br/>IMMOBILIZER".</ref.> |

# C: DTC P1571 REFERENCE CODE INCOMPATIBILITY

#### DTC DETECTING CONDITION:

Reference code incompatibility between body integrated unit and ECM

| Step                                                                                                    | Check                                              | Yes  | No                                                                                                    |
|----------------------------------------------------------------------------------------------------|----------------------------------------------------|------|----------------------------------------------------------------------------------------------------|
| 1 PERFORM TEACHING OPERATION ON IG-<br>NITION KEY.<br>Perform teaching operation on all keys of the<br>vehicle. Refer to "REGISTRATION MANUAL<br>FOR IMMOBILIZER". | s the teaching operation for all<br>eys completed? | END. | Replace the ECM.<br><ref. fu(h4so<br="" to="">2.0)-34, Engine<br/>Control Module<br/>(ECM).&gt; <ref. to<br="">FU(H4SO 2.5)-36,<br/>Engine Control<br/>Module (ECM).&gt;<br/><ref. to<br="">FU(H4DOTC)-35,<br/>Engine Control<br/>Module (ECM).&gt;<br/><ref. to<br="">FU(H6DO)-34,<br/>Engine Control<br/>Module (ECM).&gt;<br/>Replace the body<br/>integrated unit<br/><ref. sl-46,<br="" to="">Body Integrated<br/>Unit.&gt; and replace<br/>all the ignition keys<br/>(including tran-<br/>sponder). Execute<br/>the registration<br/>procedure next.<br/>Refer to "REGIS-<br/>TRATION MAN-<br/>UAL FOR</ref.></ref.></ref.></ref.></ref.> |

# D: DTC P1572 IMM CIRCUIT FAILURE (EXCEPT ANTENNA CIRCUIT) DTC DETECTING CONDITION:

Communication failure between body integrated unit and ECM **WIRING DIAGRAM:** 

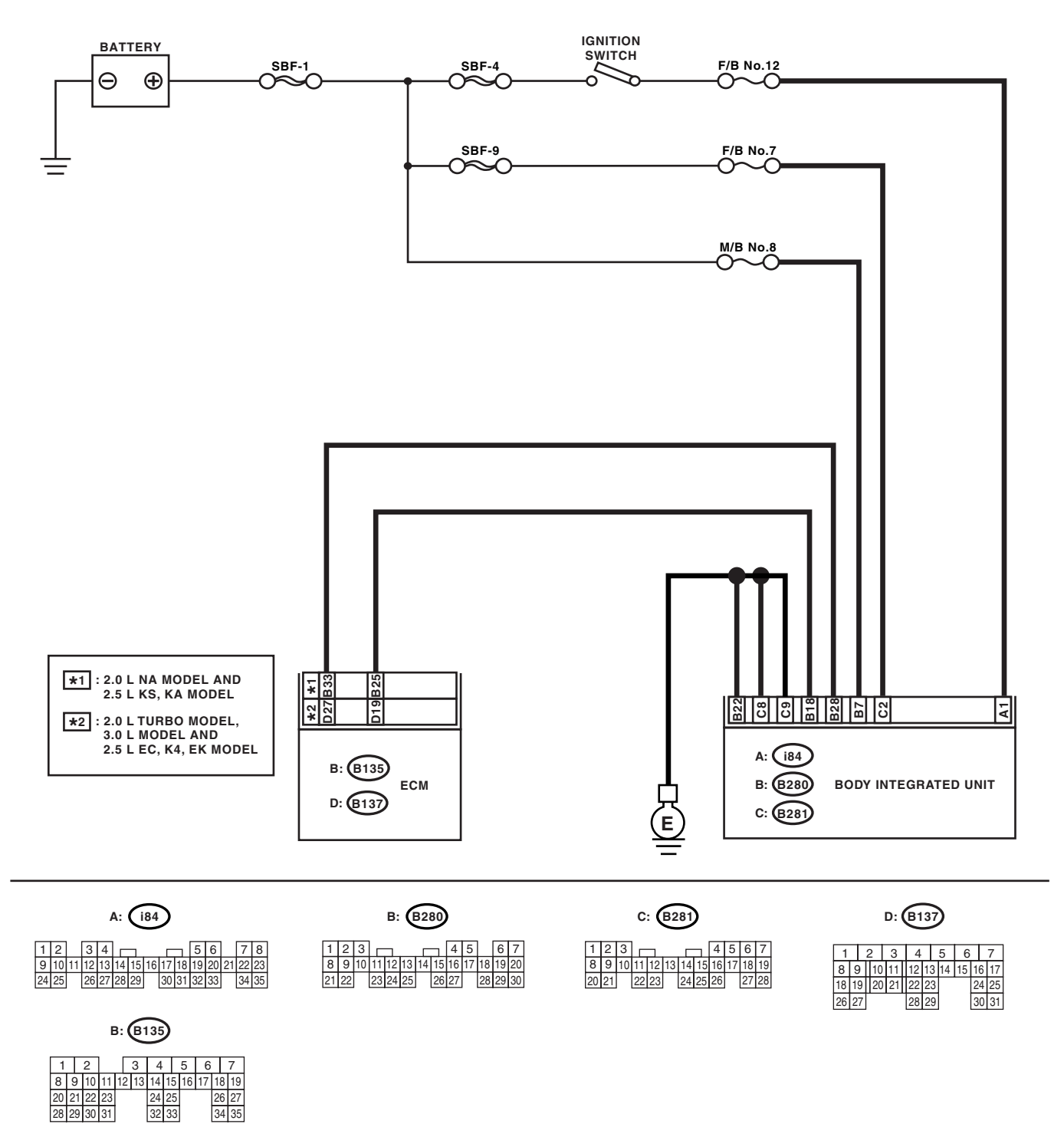

IM-00087

# Diagnostic Procedure with Diagnostic Trouble Code (DTC) IMMOBILIZER (DIAGNOSTICS)

|   | Step                                                                             | Check                          | Yes           | No                    |
|---|----------------------------------------------------------------------------------|--------------------------------|---------------|-----------------------|
| 1 | CHECK BODY INTEGRATED UNIT POWER                                                 | Is the voltage more than 10 V? | Go to step 2. | Check the harness     |
|   | SUPPLY CIRCUIT.                                                                  |                                |               | for open or short     |
|   | 1) Turn the ignition switch to OFF.                                              |                                |               | circuit between       |
|   | 2) Disconnect the harness connector from                                         |                                |               | body integrated       |
|   | body integrated unit.                                                            |                                |               | unit and fuse.        |
|   | 3) Measure the voltage between body inte-                                        |                                |               |                       |
|   | grated unit harness connector terminal and                                       |                                |               |                       |
|   | chassis ground.                                                                  |                                |               |                       |
|   | (P290) No. 7 (1) Chapping ground ( ):                                            |                                |               |                       |
|   | (B280) No. 7 (+) — Chassis ground (–):<br>(B281) No. 2 (+) — Chassis ground (–): |                                |               |                       |
| 2 | CHECK BODY INTEGRATED UNIT POWER                                                 | Is the voltage more than 10 V? | Go to step 3. | Check the harness     |
| _ | SUPPLY CIRCUIT.                                                                  |                                |               | for open or short     |
|   | 1) Turn the ignition switch to ON. (engine                                       |                                |               | circuit between       |
|   | OFF)                                                                             |                                |               | body integrated       |
|   | 2) Measure the voltage between body inte-                                        |                                |               | unit and ignition     |
|   | grated unit harness connector terminal and                                       |                                |               | switch.               |
|   | chassis ground.                                                                  |                                |               |                       |
|   | Connector & terminal                                                             |                                |               |                       |
|   | (i84) No. 1 (+) — Chassis ground (–):                                            |                                |               |                       |
| 3 | CHECK BODY INTEGRATED UNIT GROUND                                                | Is the resistance less than 10 | Go to step 4. | Repair the open       |
|   | CIRCUIT.                                                                         | Ω?                             |               | circuit of body inte- |
|   | 1) Turn the ignition switch to OFF.                                              |                                |               | grated unit ground    |
|   | 2) Measure the resistance between body inte-                                     |                                |               | circuit.              |
|   | grated unit harness connector terminal and                                       |                                |               |                       |
|   |                                                                                  |                                |               |                       |
|   | (R280) No. 22 — Chassis around:                                                  |                                |               |                       |
|   | (B281) No. 8. No. 9 — Chassis ground:                                            |                                |               |                       |
| 4 | CHECK HARNESS BETWEEN BODY INTE-                                                 | Is the resistance less than 10 | Go to step 5. | Repair the open       |
|   | GRATED UNIT AND ECM.                                                             | $\Omega$ ?                     |               | circuit of harness    |
|   | 1) Disconnect the harness connector from                                         |                                |               | between body inte-    |
|   | body integrated unit and ECM.                                                    |                                |               | grated unit and       |
|   | 2) Measure the resistance between body inte-                                     |                                |               | ECM.                  |
|   | grated unit harness connector terminal and                                       |                                |               |                       |
|   | ECM connector terminal.                                                          |                                |               |                       |
|   | Connector & terminal                                                             |                                |               |                       |
|   | 2.0 L non-turbo model, 2.5 L KS, KA                                              |                                |               |                       |
|   | model<br>(Paga) No. 40 (P4ga) No. 65                                             |                                |               |                       |
|   | (B280) NO. 18 — (B133) NO. 25:                                                   |                                |               |                       |
|   | 2.0 L lurbo model, 3.0 L model, 2.5 L EC,                                        |                                |               |                       |
|   | (B280) No. 18 — (B137) No. 19                                                    |                                |               |                       |
| 5 | CHECK HARNESS BETWEEN BODY INTE-                                                 | Is the resistance less than 10 | Go to step 6  | Repair the open       |
| Ŭ | GRATED UNIT AND ECM.                                                             | $\Omega$ ?                     |               | circuit of harness    |
|   | Measure the resistance between body inte-                                        |                                |               | between body inte-    |
|   | grated unit harness connector terminal and                                       |                                |               | grated unit and       |
|   | ECM connector terminal.                                                          |                                |               | ĔCM.                  |
|   | Connector & terminal                                                             |                                |               |                       |
|   | 2.0 L non-turbo model, 2.5 L KS, KA                                              |                                |               |                       |
|   | model                                                                            |                                |               |                       |
|   | (B280) No. 28 — (B135) No. 33:                                                   |                                |               |                       |
|   | 2.0 L turbo model, 3.0 L model, 2.5 L EC,                                        |                                |               |                       |
|   | K4, EK model                                                                     |                                |               |                       |
|   | (B280) No. 28 — (B137) No. 27:                                                   |                                |               |                       |

# Diagnostic Procedure with Diagnostic Trouble Code (DTC)

|   | Step                                                                                                    | Check                                                             | Yes                                                                                                    | No                                                                                                    |
|---|----------------------------------------------------------------------------------------------------|-------------------------------------------------------------------|----------------------------------------------------------------------------------------------------|----------------------------------------------------------------------------------------------------|
| 6 | CHECK HARNESS OF COMMUNICATION<br>LINE.<br>1) Turn the ignition switch to ON. (engine<br>OFF)<br>2) Measure the voltage between body inte-<br>grated unit harness connector terminal and<br>chassis ground.<br>Connector & terminal<br>(B280) No. 18, No. 28 (+) — Chassis<br>ground (-):                                                                        | Is the voltage 0 V?                                               | Go to step 7.                                                                                                    | Repair the har-<br>ness between<br>body integrated<br>unit and ECM,<br>because there is<br>short circuit with<br>battery voltage line<br>or ignition switch<br>"ON" line.                                                                                                    |
| 7 | CHECK HARNESS OF COMMUNICATION<br>LINE.<br>Measure the voltage between harness connec-<br>tor terminal and engine ground.<br>Connector & terminal<br>2.0 L non-turbo model, 2.5 L KS, KA<br>model<br>(B135) No. 25, 33 (+) — Engine ground<br>(-):<br>2.0 L turbo model, 3.0 L model, 2.5 L EC,<br>K4, EK model<br>(B137) No. 19, 27 (+) — Engine ground<br>(-): | Is the voltage 0 V?                                               | Go to step 8.                                                                                                    | Repair the har-<br>ness between<br>body integrated<br>unit and ECM,<br>because there is<br>short circuit with<br>battery voltage line<br>or ignition switch<br>"ON" line.                                                                                                    |
| 8 | CHECK ECM BY COMMUNICATION LINE<br>CHECK.<br>1) Connect the harness connector to ECM.<br>2) Disconnect the harness connector from<br>body integrated unit.<br>3) Start the communication line check. <ref.<br>to IM(diag)-8, COMMUNICATION LINE<br/>CHECK, OPERATION, Subaru Select Moni-<br/>tor.&gt;</ref.<br>                                                 | Does "Communication Line not<br>Shorted" appear on the<br>screen? | Replace the body<br>integrated unit<br><ref. sl-46,<br="" to="">Body Integrated<br/>Unit.&gt; and replace<br/>the all ignition keys<br/>(including tran-<br/>sponder). Execute<br/>the registration<br/>procedure next.<br/>Refer to "REGIS-<br/>TRATION MAN-<br/>UAL FOR<br/>IMMOBILIZER".</ref.> | Replace the ECM.<br><ref. fu(h4so<br="" to="">2.0)-34, Engine<br/>Control Module<br/>(ECM).&gt; <ref. to<br="">FU(H4SO 2.5)-36,<br/>Engine Control<br/>Module (ECM).&gt;<br/><ref. to<br="">FU(H4DOTC)-35,<br/>Engine Control<br/>Module (ECM).&gt;<br/><ref. to<br="">FU(H6DO)-34,<br/>Engine Control<br/>Module (ECM).&gt;<br/>Perform the regis-<br/>tration procedure<br/>next. Refer to<br/>"REGISTRATION<br/>MANUAL FOR<br/>IMMOBILIZER".</ref.></ref.></ref.></ref.> |

# E: DTC P1574 KEY COMMUNICATION FAILURE

DTC DETECTING CONDITION:

Failure of body integrated unit to verify key (transponder) ID code

|   | Step                                                                                                    | Check                                                                                                    | Yes                                                                                                    | No                                                                                                    |
|---|----------------------------------------------------------------------------------------------------|----------------------------------------------------------------------------------------------------|----------------------------------------------------------------------------------------------------|----------------------------------------------------------------------------------------------------|
| 1 | CHECK BODY INTEGRATED UNIT FUNC-<br>TION.<br>Insert the key to ignition switch (LOCK posi-<br>tion), and measure the changes in voltage<br>between antenna connectors.<br>Connector & terminal<br>(B142) No. 1 — No. 2:  | Is the voltage –30 to 30 V?<br>(Approx. 0.1 second after<br>inserting the key) Is the voltage<br>0 V? (Approx. 1 second after<br>inserting the key) | Go to step 2.                                                                                                    | Replace the body<br>integrated unit<br><ref. sl-46,<br="" to="">Body Integrated<br/>Unit.&gt; and replace<br/>the all ignition keys<br/>(including tran-<br/>sponder). Execute<br/>the registration<br/>procedure next.<br/>Refer to "REGIS-<br/>TRATION MAN-<br/>UAL FOR<br/>IMMOBILIZER".</ref.> |
| 2 | <ul> <li>CHECK IGNITION KEY (TRANSPONDER).</li> <li>1) Remove the key from ignition switch.</li> <li>2) Start the engine using other keys that have undergone the teaching operation, furnished with vehicle.</li> </ul> | Does the engine start?                                                                                                    | Replace all the<br>ignition keys<br>(including tran-<br>sponder). Execute<br>the registration<br>procedure next.<br>Refer to "REGIS-<br>TRATION MAN-<br>UAL FOR<br>IMMOBILIZER". | Replace the body<br>integrated unit<br><ref. sl-46,<br="" to="">Body Integrated<br/>Unit.&gt; and replace<br/>the all ignition keys<br/>(including tran-<br/>sponder). Execute<br/>the registration<br/>procedure next.<br/>Refer to "REGIS-<br/>TRATION MAN-<br/>UAL FOR<br/>IMMOBILIZER".</ref.> |

# F: DTC P1576 EGI CONTROL MODULE EEPROM

DTC DETECTING CONDITION:

ECM malfunctioning

#### 1. REPLACE ECM

Replace the ECM. <Ref. to FU(H4SO 2.0)-34, Engine Control Module (ECM).> <Ref. to FU(H4SO 2.5)-36, Engine Control Module (ECM).> <Ref. to FU(H4DOTC)-35, Engine Control Module (ECM).> <Ref. to FU(H6DO)-34, Engine Control Module (ECM).>

Perform the registration procedure next. Refer to "REGISTRATION MANUAL FOR IMMOBILIZER".

## G: DTC P1577 IMM CONTROL MODULE EEPROM

#### DTC DETECTING CONDITION:

Body integrated unit malfunctioning

#### 1. REPLACE BODY INTEGRATED UNIT

Replace the body integrated unit <Ref. to SL-46, Body Integrated Unit.> and replace the all ignition keys (including transponder). Execute the registration procedure next. Refer to "REGISTRATION MANUAL FOR IM-MOBILIZER".

# H: DTC P1578 METER FAILURE

#### DTC DETECTING CONDITION:

Reference code incompatibility between body integrated unit and combination meter

#### 1. CHECK LAN COMMUNICATION SYSTEM

Inspect LAN communication system in the following situation. <Ref. to LAN(diag)-2, Basic Diagnostic Procedure.>

- DTC of body integrated unit B0300, B0301, B0302, B0111 or B0321 is displayed.
- "Er IU" or "Er LC" is displayed in odo/trip meter on combination meter.

#### 2. REPLACE COMBINATION METER

Replace the combination meter. <Ref. to IDI-16, REMOVAL, Combination Meter Assembly.> Execute the registration procedure of all immobilizer part (combination meter and etc.) next. Refer to "REGISTRATION MANUAL FOR IMMOBILIZER".

#### NOTE:

• When the combination meter has been replaced, be sure to perform the registration procedure of immobilizer.

• Engine may not start when the combination meter which removed from the model with immobilizer to the model without immobilizer. When installed wrong one, correct with the following procedure.

- (1) Turn the ignition switch to OFF.
- (2) Reinstall the combination meter. (Install the combination meter for the model without immobilizer.)
- (3) Disconnect the ground cable from battery, and reconnect one minute later.
- (4) Turn the ignition switch to START, and check that the engine starts.

• When the combination meter and body integrated unit are replaced at the same time, the registration procedure cannot be performed. In this case, it is necessary to write an ID newly to body integrated unit.